#### Než začnu

- Pokud nesvítí kontrolka (9) na zařízení, zkontrolujte hlavní vypínač (na přední masce kopírky vlevo) a případně ho zapněte.
- Svítí-li tlačítko (8), stiskněte jej, jinak stiskněte tlačítko (10), tím uvedete zařízení do provozního režimu. Vyčkejte, než se probudí a pak přiložte kartu ke snímači.
- Do nabídky SafeQ se dostanete stiskem nejspodnějšího tlačítka SafeQ na panelu (18).
- Pro snazší orientaci je možno aktivovat zjednodušený displej (12), který omezuje množství voleb.
- Podle toho, zda potřebujete tisknout, kopírovat nebo skenovat, postupujte podle dílčích návodů 1-3.
- Po skončení práce se zařízením se nezapomeňte odhlásit, buď přiložením karty, nebo stiskem tlačítka Konec v nabídce SafeQ, jinak se vystavujete riziku zneužití Vašeho účtu.

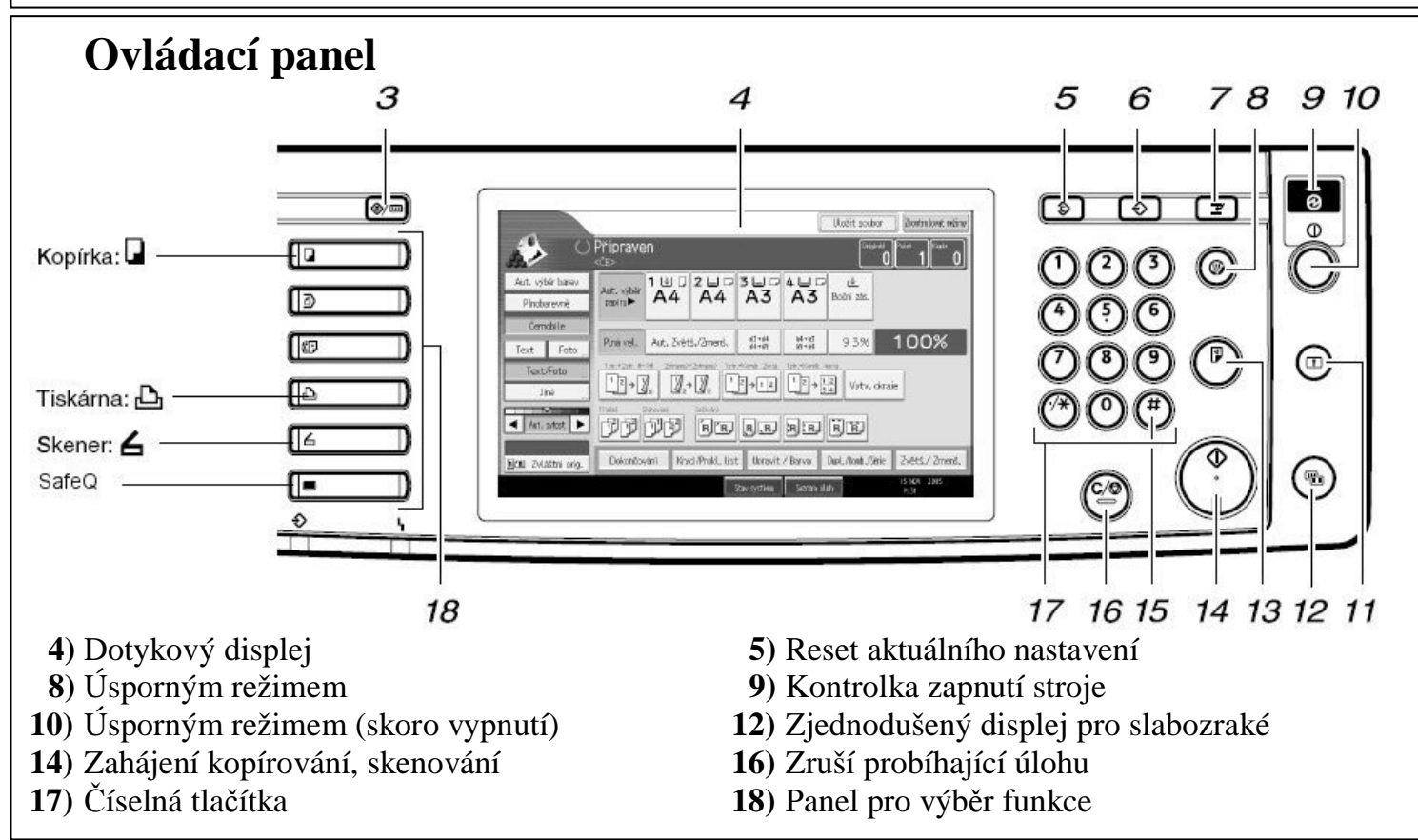

### 1. Tisk úloh zaslaných do SafeO

- Přepněte se do SafeQ na ovládacím panelu (18) a na displeji (4) si buď zvolte Tisk (tisk nevytištěných úlohy) nebo Seznam úloh, kde lze opakovaně vytisknout úlohy již vytištěné a zatím nesmazané.
- Popis tlačítek zobrazených na displeji (4) v režimu SafeQ:
  - **Tisk** provede vytištění všech ještě nevytištěných úloh.

Seznam úloh – zobrazí seznam úloh čekajících na vytištění nebo již vytištěných a zatím nesmazaných. Ťuknutím na název úlohy ji označíte a následně tlačítkem **Tisk** jí vytisknete (vpravo dole).

Konec – odhlásí přihlášeného uživatele od stroje.

• Další návody, jak zprovoznit a používat tisk naleznete na webu http://safeg.vsb.cz

# 2. Kopírovaní

- Přepněte se do Kopírování na ovládacím panelu (18)
- Vložte předlohy do podavače (lícem nahoru) nebo položte na expoziční sklo (lícem dolů)
- Pokud požadujete speciální nastavení stroje, postupujte níže uvedených pokynů.
- Zvolte na displeji (4), zda chcete kopírovat černobíle, barevně nebo zda má stroj automaticky vybrat podle předlohy (jedná-li se o barevný stroj). Na numerické klávesnici zvolte počet kopií.
- Kopírování zahájíte tlačítek Start na ovládacím panelu (14)

### Základní možnosti nastavení kopírování

- Způsob kopírování (21) černobíle, barevně, nebo zda má kopírka automaticky rozpoznávat barvu.
- Druh předlohy (25) (jednostranné, oboustranné).
- Zmenšení, zvětšení v buď přednastavených hodnotách, nebo dle potřeb v %.
- Nastaveni sytosti (světlejší nebo tmavší předloha).
- Zjednodušená nabídka pro slabozraké (12).

## 3. Skenování

- Přepněte se do Skenování na ovládacím panelu (18)
- Vložte předlohy do podavače (lícem nahoru) nebo položte na expoziční sklo (lícem dolů k levému hornímu rohu)

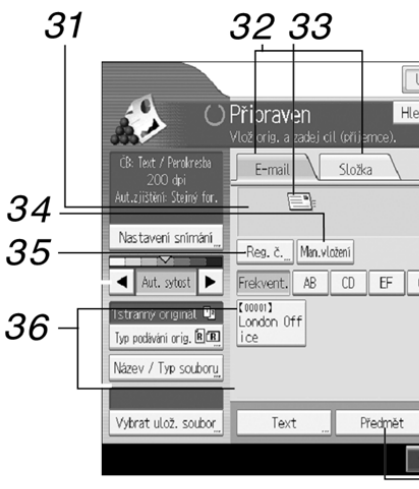

- Pokud chcete zaslat naskenovaný dokument na Váš školní mail, vyberte na displeji záložku Složka (32) a v ní složku Školní Email. Pokud chcete zaslat skenovaný dokument na jiný mail, vyberte záložku E-mail (32), následně Man. Vložení (34) a proveď te ruční zadání adresy na klávesnici zobrazené na displeji (zadání adresy potvrď te stiskem klávesy OK na displeji).
- V levé části displeje je možné nastavit parametry skenování (typ dokumentu, rozlišení, ...)
- Skenování zahájíte tlačítek Start na ovládacím panelu (14).
- Při skenování z podavače se po dokončení skenování automaticky úloha odešle. Ale při skenování ze skla, je třeba úlohu po naskenování poslední stránky (každou stránku oskenujete tlač. 14), odeslat ručně tlačítka (15).

22 Uložit soubo Aut. výběr b 1 U 2 U 3 U 4 U A A4 A4 A3 A3 Plná vel. Aut. Zvětš./Zmenš. 43+44 44+45 93% 100% Text Foto 21 Text/Foto  $1^2 \rightarrow 1_2$   $1_2 \rightarrow 1_2$   $1_2 \rightarrow 1_2$   $1_2 \rightarrow 1_2$  Vytv. okraje Jiné 7777 REBERE Dokontovani Kryci/Prokl. List Upravit / Barva Dupl./Komb./Série Zvětš. / Zmenš 27 28

| lložit soub. Stav nasnim, souborů Zkontrolovat režiny   |
|---------------------------------------------------------|
| dat cil, Cil. doručeni Náhled Celicitů Perret<br>O 100% |
|                                                         |
| E-mailová adresa: 0                                     |
| Komu Kop. SLk.                                          |
| H IJK LMN OPO RST UVW XYZ Změnit titul.                 |
| 1/2                                                     |
|                                                         |
|                                                         |
| umeno odesitu Uznameni prijmu                           |
| Stav systému Seznam úloh 11:27                          |
| 27                                                      |